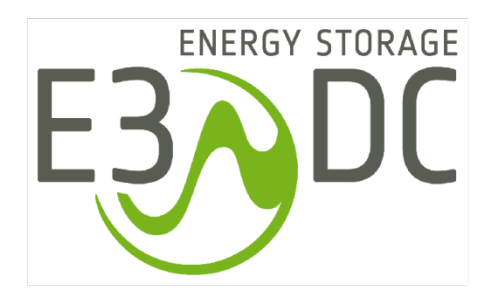

# E3/DC KNX Connect

Integration der S10 Hauskraftwerke in die KNX Hausautomation

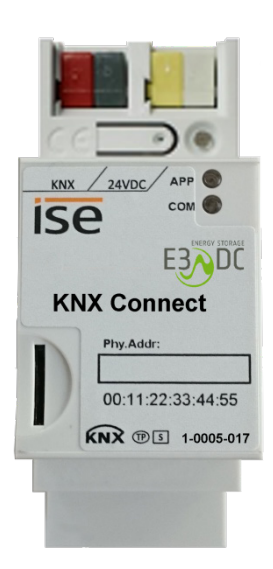

Anleitung für KNX-Fachkräfte

# Änderungshistorie

| Datum      | Änderung                                                                                                    | Version | Bearbeiter   |
|------------|----------------------------------------------------------------------------------------------------|---------|--------------|
| 10.01.2017 | Erstellung der Dokumentation                                                                                                    | 1.0     | BeSamson/HWD |
| 02.03.2017 | <ul> <li>Kap. "Wichtige Hinweise zur Konfigurationswebseite des KNX Connect" ergänzt:         <ul> <li>Produktdatei nicht über die Konfigurationswebseite des KNX Connect als Appliation laden!</li> <li>Werksreset nicht verwenden!</li> </ul> </li> <li>Hinweise ergänzt, die deutlich machen, dass keine microSD-Karte für den Betrieb des KNX Connect benötigt wird.</li> </ul> | 1.1     | BeSamson/HWD |

# **Rechtliche Bestimmungen**

Die in diesen Unterlagen enthaltenen Informationen sind Eigentum der E3/DC GmbH. Die Veröffentlichung, ganz oder in Teilen, bedarf der schriftlichen Zustimmung der E3/DC GmbH. Eine innerbetriebliche Vervielfältigung, die zur Evaluierung des Produktes oder zum sachgemäßen Einsatz bestimmt ist, ist erlaubt und nicht genehmigungspflichtig.

## Weitere Informationen

Die Anleitung ist für den beidseitigen Druck (Duplexdruck) optimiert.

Bei Fragen hilft die E3/DC GmbH gerne weiter.

Weitere Informationen zum Produkt und zur E3/DC GmbH entnehmen Sie bitte der Firmenwebsite.

#### E3/DC GmbH

Karlstraße 5 D-49074 Osnabrück Telefon: +49 541 760268-0 Fax: +49 541 760268-199 E-Mail: <u>info@e3dc.com</u> Website: <u>www.e3dc.com</u> Kundenportal: <u>https://s10.e3dc.com</u> (Anmeldung erforderlich)

© 2015 E3/DC GmbH. Alle Rechte vorbehalten.

# Inhaltsverzeichnis

| 1 | Hinw  | eise zu diesem Dokument                                       | 7    |
|---|-------|---------------------------------------------------------------|------|
|   | 1.1   | Gültigkeitsbereich                                            | 7    |
|   | 1.2   | Zielgruppe                                                    | 7    |
|   | 1.3   | Bestimmungsgemäßer Gebrauch                                   | 8    |
| 2 | Zu Ih | rer Sicherheit                                                | 9    |
|   | 2.1   | Sicherheitshinweise                                           | 9    |
|   | 2.2   | Datensicherheit                                               | 9    |
| 3 | Prod  | uktbeschreibung KNX Connect                                   | . 10 |
|   | 3.1   | Installationsschema                                           | . 10 |
|   | 3.2   | Geräteaufbau                                                  | . 11 |
|   | 3.3   | Stromversorgung des KNX Connect                               | . 11 |
| 4 | Liefe | rumfang                                                       | . 12 |
|   | 4.1   | Hardware                                                      | . 12 |
|   | 4.2   | Software und Dokumentation zum Download von der E3/DC-Website | .12  |
|   | 4.3   | Nicht im Lieferumfang enthalten                               | . 12 |
|   | 4.4   | Installationsanleitung der ise GmbH beachten                  | . 12 |
| 5 | Inbet | riebnahme des KNX Connect in der ETS                          | . 13 |
|   | 5.1   | Voraussetzungen für die Inbetriebnahme                        | . 13 |
|   | 5.2   | Wichtige Hinweise zur Konfigurationswebseite des KNX Connect  | .13  |
|   | 5.3   | KNX Connect in Betrieb nehmen                                 | . 14 |
| 6 | Funk  | tionen und Datenpunkte in der ETS                             | . 19 |
|   | 6.1   | Anzeigewerte                                                  | . 19 |
|   | 6.2   | Statuswerte                                                   | . 19 |
|   | 6.3   | Fehlerbehandlung                                              | . 20 |
|   | 6.4   | Schwellwertschalter                                           | . 20 |
|   | 6.5   | SG Ready                                                      | .21  |
|   | 6.6   | Fahrzeugladegerät "Wallbox" der E3/DC GmbH                    | .21  |
|   | 6.7   | Energiemanagement                                             | . 22 |
| 7 | Konf  | iguration in der ETS                                          | . 23 |
|   | 7.1   | Eigenschaften                                                 | . 23 |
|   | 7.2   | IP-Parameter                                                  | . 23 |
|   | 7.3   | Text-Parameter                                                | . 23 |
|   | 7.4   | Nummern-Parameter                                             | . 24 |
| 8 | Störa | ıbhilfe                                                       | . 26 |

# 1 Hinweise zu diesem Dokument

In der folgenden Anleitung werden

- die Inbetriebnahme und der Betrieb des E3/DC KNX Connect,
- die zur Ansteuerung des S10 Hauskraftwerks relevanten Funktionen und Datenpunkte in der ETS (Engineering Tool Software),
- die Konfiguration in der ETS

beschrieben.

Die ETS benötigen Sie zur Inbetriebnahme des E3/DC KNX Connect.

Auf die Montage und den elektrischen Anschluss wird nur am Rand eingegangen. Eine entsprechende Anleitung des Herstellers liegt dem Gerät bei. Bewahren Sie dieses Dokument über die gesamte Nutzungsdauer des Gerätes und jederzeit zugänglich auf!

Bitte beachten Sie insbesondere auch die Sicherheitshinweise!

#### 1.1 Gültigkeitsbereich

Dieses Dokument gilt für den Gerätetyp "E3/DC KNX Connect" (2x Ethernet über RJ45).

Technische Änderungen behält sich der Hersteller vor.

Zur Vereinfachung wird das Gerät in den folgenden Kapiteln als "KNX Connect" bezeichnet.

#### 1.2 Zielgruppe

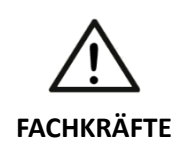

#### Elektrofachkräfte für elektrische Installationen!

Sämtliche Arbeiten an elektrischen Installationen dürfen nur von ausgebildeten Elektrofachkräften ausgeführt werden!

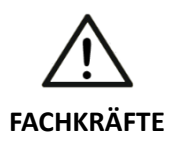

#### KNX-Fachkräfte für Inbetriebnahme und Bedienung!

Das Kapitel "Inbetriebnahme des KNX Connect in der ETS" und die Folgekapitel dieses Dokuments richten sich an Fachkräfte, die detaillierte Fachkenntnisse durch KNX-Schulungen erworben haben.

# 1.3 Bestimmungsgemäßer Gebrauch

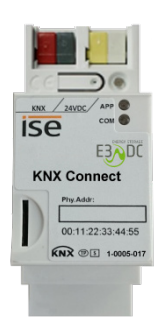

Das KNX Connect stellt Datenpunkte auf dem KNX-Bus bereit. Diese Datenpunkte können

- zur Anzeige von Daten des S10 Hauskraftwerks,
- zur Steuerung anderer KNX-Bus-Teilnehmer und
- zur Steuerung des S10 Hauskraftwerks (beschreibbare Datenpunkte)

verwendet werden.

- Die Datenpunkte werden durch das KNX Connect nur bereitgestellt.
   Die Verknüpfung zu den anderen KNX-Teilnehmern ist nicht Bestandteil des KNX Connect und muss vom Installateur des Gerätes über die ETS vorgenommen werden.
- Über die beschreibbaren Datenpunkte kann das S10 Hauskraftwerk aus dem kontrollierten Innenbereich gesteuert werden.
- Die Steuerung des S10 Hauskraftwerks von außen ist <u>nicht</u> vorgesehen.
   Gibt es eine KNX-Installation im Außenbereich (z. B. an der Außenwand des Hauses oder im Garten), sollte hierfür eine vom KNX Connect getrennte KNX-Linie vorhanden sein. Zwischen den Linien sollten die Linienkoppler so eingestellt werden, dass KNX-Nachrichten aus dem Außenbereich nicht zum KNX Connect weitergeleitet werden und umgekehrt.

# 2 Zu Ihrer Sicherheit

#### 2.1 Sicherheitshinweise

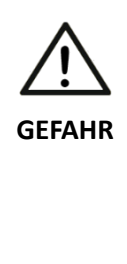

#### Lebensgefahr durch elektrische Spannung!

Durch unter Spannung stehende Teile können schwere Verletzungen entstehen.

- → Vor Arbeitsbeginn Spannungsfreiheit herstellen.
- → Die 5 Sicherheitsregeln gemäß DIN VDE 0105-100:2009-10 6.2 beachten.
- → Alle vorgeschriebenen Sicherheitsvorschriften, die technischen Anschlussbedingungen (TAB) des zuständigen Energieversorgungsunternehmens (EVU) sowie die VDE-Vorschriften sind bei Installation und Betrieb der Geräte einzuhalten.
- → Der notwendige Leitungs-und Personenschutz ist vom Installateur entsprechend zu dimensionieren und vorzusehen.

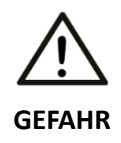

#### Lebensgefahr durch Feuer oder Explosion!

Bei elektrischen Geräten kann ein Brand entstehen.

- → Das Gerät nicht in Bereichen montieren, in denen sich leicht entflammbare Stoffe befinden.
- → Das Gerät nicht in explosionsgefährdeten Bereichen montieren.

#### 2.2 Datensicherheit

Das S10 Hauskraftwerk kann über den KNX-Bus gesteuert werden. Daher kann ein KNX-Bus im Außenbereich ein Sicherheitsrisiko darstellen.

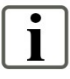

#### Hinweise zur Datensicherheit:

- Treffen Sie geeignete Maßnahmen, um zu verhindern, dass die KNX-Installation von außen manipuliert wird!
- Stellen Sie ferner durch geeignete Maßnahmen sicher, dass kein Zugriff auf das KNX Connect bzw. dessen Gruppenadressen möglich ist!
   Dies gilt insbesondere in nicht permanent bewachten, öffentlich zugänglichen Bereichen!
- Gibt es eine KNX-Installation im Außenbereich, sollte hierfür eine vom KNX Connect getrennte KNX-Linie vorhanden sein. Zwischen den Linien sollten die Linienkoppler so eingestellt werden, dass KNX-Nachrichten aus dem Außenbereich nicht zum KNX Connect weitergeleitet werden und umgekehrt.

# 3 Produktbeschreibung KNX Connect

Das KNX Connect ist ein Hutschienenmodul, das im Installationsverteiler des Hauses verbaut wird. Das S10 Hauskraftwerk wird über das KNX Connect in die Hausautomation KNX eingebunden.

Das Gerät verbindet sich mit dem S10 Hauskraftwerk. Das Hauskraftwerk wird zum Sensor und kann definierte Funktionen ausführen.

Zur Kommunikation des S10 Hauskraftwerks mit dem KNX-Bus wird die IP-Schnittstelle des KNX Connect verwendet.

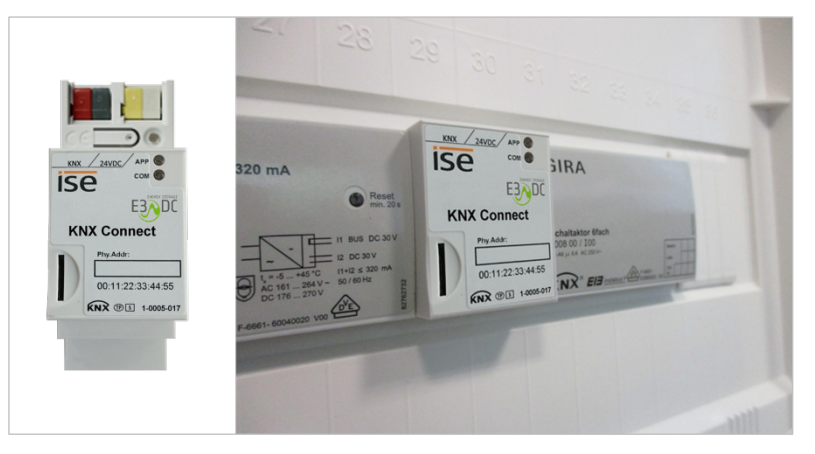

Abb. 1: Verbautes KNX Connect im Installationsverteiler

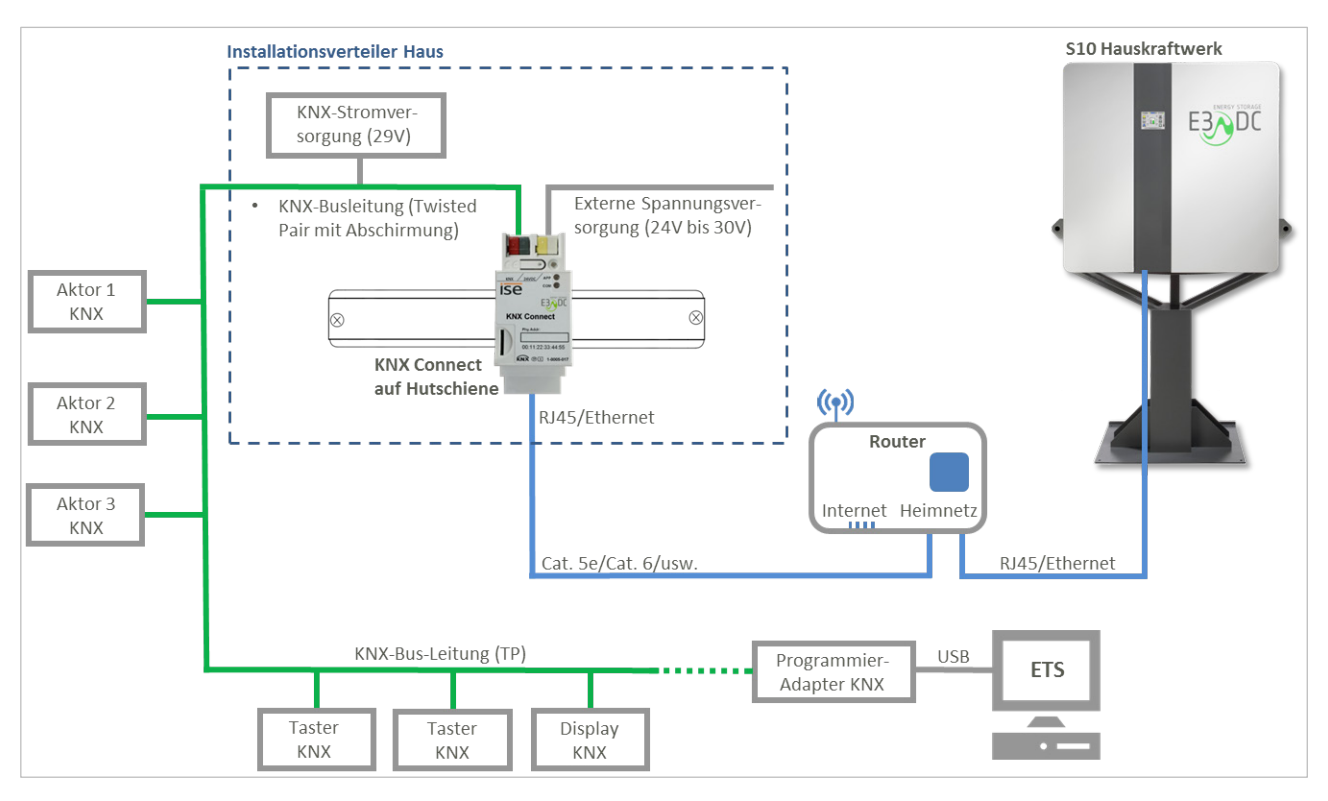

# 3.1 Installationsschema

Abb. 2: Installationsschema KNX Connect

# 3.2 Geräteaufbau

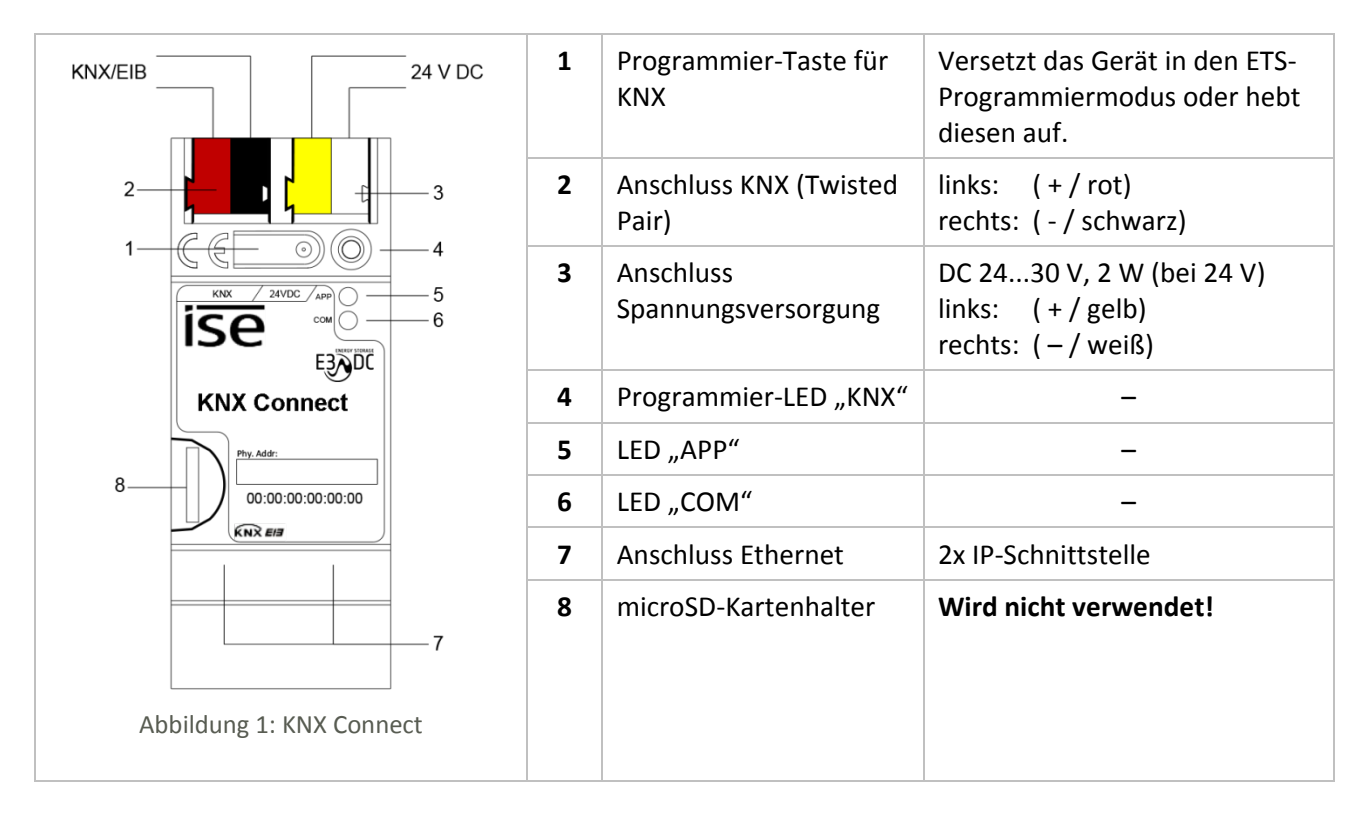

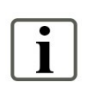

#### Hinweis:

Sie benötigen keine microSD-Karte für den Betrieb des KNX Connect.

#### 3.3 Stromversorgung des KNX Connect

Die Stromversorgung kann wahlweise zwischen 24V und 30V Spannung liegen: <u>Also</u>: 24V-Standard-Stromversorgungen oder 29V-KNX-Stromversorgung mit zweitem freiem Ausgang.

# 4 Lieferumfang

### 4.1 Hardware

| Bestellnummer | Bezeichnung                                                         | Beschreibung/Lieferumfang                                                                                                    |
|---------------|---------------------------------------------------------------------|----------------------------------------------------------------------------------------------------|
| Z1-0005-017   | E3/DC KNX Connect<br>(inkl. Installationsanleitung<br>der ise GmbH) | Das KNX Connect integriert das S10<br>Hauskraftwerk in die Hausautomation<br>KNX.<br>Es wird auf einer Hutschiene des<br>Installationsverteilers verbaut.<br>Vom KNX Connect wird ein LAN-Kabel<br>mit RJ45-Stecker zum Router geführt.<br>Das S10 wird mit dem Router verbunden. |

# 4.2 Software und Dokumentation zum Download von der E3/DC-Website

- KNX Connect-Produktdatei "knxprod" für die ETS
- KNX Connect-Datenpunktliste "xml" für die ETS
- ⇒ Link: <u>https://www.e3dc.com/produkte/knx-connect</u>

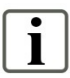

#### Hinweis:

Die Dateien <u>nicht</u> über die Konfigurationswebseite des KNX Connect als Applikation laden.

Andernfalls funktioniert das Gerät anschließend nicht mehr!

# 4.3 Nicht im Lieferumfang enthalten

- KNX-Programmier-Adapter
- Programmiersoftware ETS (Engineering Tool Software): Herstellerunabhängiges Installationswerkzeug für die Planung und Konfiguration intelligenter Haus- und Gebäudesystemtechnik mit dem KNX System. Die Software läuft auf Windows<sup>©</sup>-basierten Computern. Die Software muss über die Website <u>http://www.knx.org</u> käuflich erworben werden.
- KNX-Stromversorgung mit zweitem freiem Ausgang oder separate Stromversorgung mit 24V bis 30V Spannung

## 4.4 Installationsanleitung der ise GmbH beachten

Eine Installationsanleitung, in der u. a. die Montage und der elektrische Anschluss des KNX Connect beschrieben werden, liegt dem Gerät bei. Die Technischen Daten des Gerätes finden Sie ebenfalls dort. Lesen Sie die Anleitung vor der Montage und Installation des Gerätes vollständig durch und befolgen Sie die einzelnen Arbeitsschritte. Achten Sie insbesondere auch auf die Sicherheitshinweise.

# 5 Inbetriebnahme des KNX Connect in der ETS

## 5.1 Voraussetzungen für die Inbetriebnahme

Für die Inbetriebnahme des KNX Connect benötigen Sie die folgenden Komponenten:

| Komponente                                                                                                    | Lieferumfang | gehört nicht zum<br>Lieferumfang |
|----------------------------------------------------------------------------------------------------|--------------|----------------------------------|
| KNX Connect                                                                                                    | $\checkmark$ |                                  |
| KNX-Programmieradapter                                                                                         |              | ×                                |
| Programmiersoftware ETS                                                                                        |              | ×                                |
| Produktdatei für die Software ETS<br>(Dateiendung *. <b>knxprod</b> )                                          | $\checkmark$ |                                  |
| KNX Connect-Datenpunktliste für die Software ETS (Dateiendung *. <b>xml</b> )                                  | $\checkmark$ |                                  |
| KNX-Stromversorgung mit zweitem<br>freiem Ausgang oder separate<br>Stromversorgung mit 24V bis 30V<br>Spannung |              | ×                                |
| weitere Busteilnehmer für den KNX-Bus<br>(Hausinstallation) und deren<br>Projektierung in der ETS              |              | ×                                |
| eine Netzwerkverbindung vom<br>geplanten Einbauort zum S10                                                     |              | ×                                |

## 5.2 Wichtige Hinweise zur Konfigurationswebseite des KNX Connect

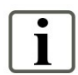

Beachten Sie unbedingt die folgenden Hinweise zur Konfigurationswebseite des KNX Connect:

- Die Produktdatei (Dateiendung\*.knxprod) <u>nicht</u> über die Konfigurationswebseite des KNX Connect als Applikation laden. Andernfalls funktioniert das Gerät anschließend nicht mehr!
- Den Menüpunkt "Werksreset" der Konfigurationswebseite des Geräts <u>nicht</u> verwenden! Andernfalls funktioniert das Gerät anschließend nicht mehr!

E3/DC KNX Connect

## 5.3 KNX Connect in Betrieb nehmen

#### Hinweis:

Sie benötigen <u>keine</u> microSD-Karte für den Betrieb des KNX Connect.

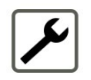

i

**1** Projektierung der Hausinstallation in der ETS öffnen.

2 "Gerät hinzufügen" anklicken.

| III ETS5™ - KNX connect                        |                                                         |                                     |
|------------------------------------------------|---------------------------------------------------------|-------------------------------------|
| ETS Bearbeiten Arbeitsbereich Programm         | nieren Diagnose Extras Fenster                          | ^ <b>()</b>                         |
| 🔞 Projekt schließen 🖌 Rückgängig 🗛             | Wiederherstellen 🚔 Reports 📰 Arbeitsbereich 👻 🏢 Katalog | e Diagnose                          |
| Ganzes Projekt 🔻                               | ∧ □ ×                                                   | Eigenschaften >                     |
| 🕂 Geräte hinzufügen 🔹 🗙 Löschen 🛨 Progr        | rammieren 🔻 😮 Hilfe 🥒 Änderungen hervorheben 🔻 🔻        |                                     |
| 🗊 Gebäude 🗸 🗸                                  |                                                         | Einstellungen Kommentar Information |
| Dynamische Ordner                              |                                                         | Name                                |
| 🔺 🏥 Mein Haus                                  |                                                         | Meine Verteilung                    |
| 🔺 🛄 Mein Raum                                  |                                                         | Beschreibung                        |
| 🔺 🔛 Meine Verteilung                           |                                                         |                                     |
| I.1.1 ise smart connect KNX Program            |                                                         |                                     |
| 1.1.2 Schaltaktor 6fach 6A REG                 |                                                         | Nummer                              |
| ▷ 🕕 1.1.3 InZennio Z38i                        |                                                         |                                     |
| I.1.4 Tastsensor 3 Plus 2fach Flächensch       |                                                         | Status                              |
| 💥 Gewerke                                      | Keine Parameter zum Anzeigen                            | Unbekannt 👻                         |
| Topologie +                                    | Bitte wählen Sie ein Gerät innerhalb der Baumstruktur   | Aktuelle Linie                      |
| Gruppenadressen                                |                                                         | Keiner 🔻                            |
| E Geräte •                                     |                                                         |                                     |
| Dynamische Ordner                              |                                                         |                                     |
| I.1.1 ise smart connect KNX Programmable       |                                                         |                                     |
| 1.1.2 Schaltaktor blach bA REG                 |                                                         | 🔎 Suchen und Ersetzen               |
| 1.1.3 InZennio 2381                            |                                                         | Arbeitsbereiche                     |
| Litter Tastsensor 5 Plus 2tach Flachenschalter |                                                         |                                     |
|                                                |                                                         | Utrene Autgaben                     |
|                                                |                                                         | Laufende Operationen                |
|                                                | Geräte Parameter Funktionen                             | 🖍 Undo Historie                     |
| KNX-USB Interfa 🔺 1.1 Meine Linie (Projekt)    | Meine Verteilung                                        | Zuletzt verwendeter Arb             |
|                                                |                                                         |                                     |

- 3 Falls <u>kein</u> Online-Katalog verwendet wird: Im Fenster "Katalog" auf "Importieren..." klicken und die Datei "\*.knxprod" importieren.
- 4 Per Drag & Drop "ise smart connect KNX Programmable" zu einem Raum oder einem Gewerk hinzufügen.

| ETS5™ - KNX connect                    |                                               |                            |                          |                                   |
|----------------------------------------|-----------------------------------------------|----------------------------|--------------------------|-----------------------------------|
| ETS Bearbeiten Arbeitsbereich          | Programmieren Diagnose Extras                 | Fenster                    |                          | ^ <b>(</b> )                      |
| 💿 Projekt schließen 🖌 Rückgäng         | ig 🔷 Wiederherstellen 🚔 Rej                   | ports Arbeitsbereich •     | Kataloge                 | Diagnose                          |
| Ganzes Projekt 🔻                       |                                               | ^                          |                          | Eigenschaften >                   |
| 🕂 Geräte hinzufügen 🛛 🛪 🗶 Löschen      | 🛨 Programmieren 🔻                             |                            | Q                        | ö 🖵 👔                             |
| Gebäude                                | Adresse Raum                                  | Beschreibung Applikati     | onsprogram <sup>Ei</sup> | nstellungen Kommentar Information |
| Dynamische Ordner                      | 1.1.1 Meine Verteilun                         | g ise smart o              | connect KNX              |                                   |
| A Dein Haus                            | 1.1.2 Meine Verteilun                         | g Schalten F               | RM, VK, ZF 20            |                                   |
| 4 Main Paum                            | 1.1.3 Mein Raum                               | InZennio 2                 | 238i 2.2                 |                                   |
|                                        | 1.1.4 Mein Raum                               | Tastsenso                  | r 3 Plus 2facl           |                                   |
| Meine Verteilung                       | ale Marine Manhalloure                        |                            |                          |                                   |
| ▷ 1.1.1 ise sin 2 1 Kopieren ha        | ch Meine Verteilung                           |                            |                          |                                   |
| 1.1.2 Schaltaktor 6fach 6A REG         |                                               |                            |                          |                                   |
| 1.1.3 InZennio Z38i                    |                                               |                            |                          | Wählen Sie ein Element            |
| 🕨 🕕 1.1.4 Tastsensor 3 Plus 2fach Fläc | chen C                                        |                            | >                        | um Details anzuzeigen             |
| P Gawarka                              | <ul> <li>Geräte</li> <li>Parameter</li> </ul> | /                          |                          |                                   |
| Katalog 🔻                              |                                               | ^                          | ×                        |                                   |
| 📩 Importieren 🏦 Exportieren            | 🖎 🥥 Herunterladen 💷                           | Suchen                     | P                        |                                   |
| I Oliesser Au                          | Sic Hersteller * Name                         | Bestel N                   | 1ediu Applil             |                                   |
| P III Hager Electro                    | ise GmbH ise smart connec                     | t KNX Sonos 1-000TP        | ise sma                  |                                   |
| ▷ III iKNiX                            | 📘 🛛 ise GmbH 🛛 ise smart connec               | t KNX Hue 1-000TP          | ise sma                  |                                   |
| Ingenium                               | ise GmbH ise smart connect                    | t KNX Secure 1-000TP       | ise sma                  | -                                 |
| Intesis                                | ise GmbH ise smart connect                    | t KNX Vaillant 1-000TP     | ise sma 🖌                | Suchen und Ersetzen               |
| Image: See GmbH                        | ise GmbH ise smart connec                     | t KNX Programmable 1-000TP | ise sma                  | Arbeitsbereiche                   |
| MDT technologies                       | ise GmbH ise smart app KN                     | IX Axis                    | ise sma                  |                                   |
| Merten                                 |                                               | •                          | (                        | Offene Aufgaben                   |
| SBS S.p.A.                             |                                               |                            | , (                      | Laufende Operationen              |
| Elemente: 1 in Geräte                  | ▼ Aktuelle Linie                              | •                          | Hinzufüg                 | 🔎 Undo Historie                   |
|                                        |                                               |                            |                          | 1-1                               |

5 Rechtsklick auf "ise smart connect KNX Programmable", "Plug-In" und anschließend "Konfiguration importieren" wählen.

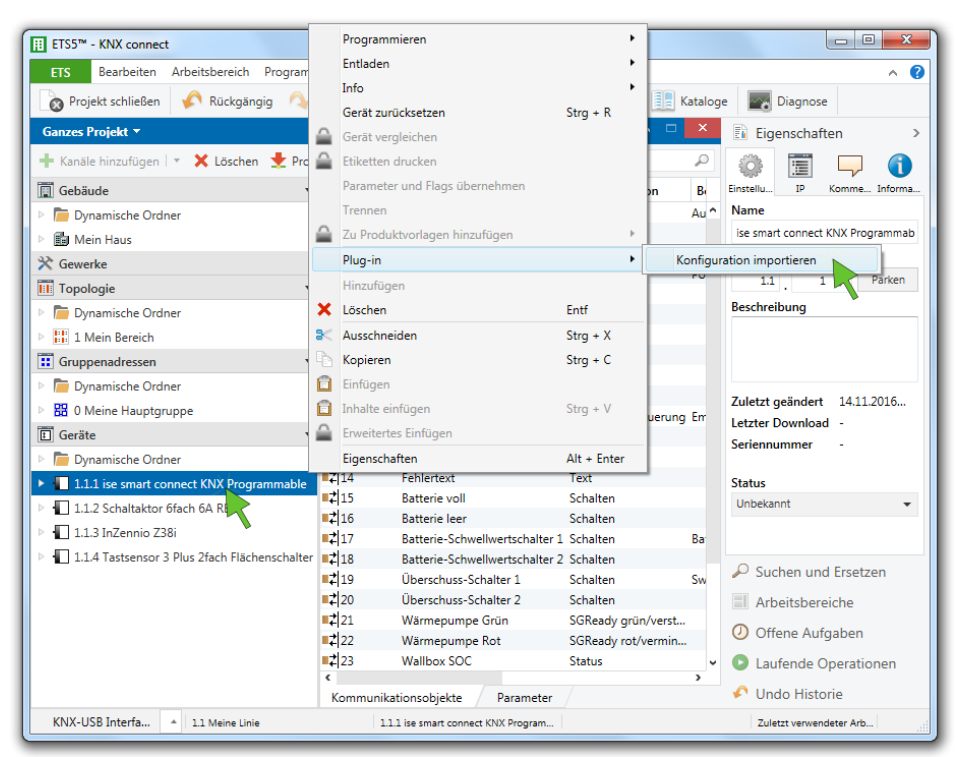

– Die Datenpunktliste mit dem erscheinenden Dialog importieren.

6 Eigenschaften für "ise smart connect KNX Programmable" setzen: Physikalische KNX-Adresse, IP-Adresse, Subnetzmaske, Gateway

| II ETS5™ - KNX connect                                           |                                    |                           |                                                                     |
|------------------------------------------------------------------|------------------------------------|---------------------------|---------------------------------------------------------------------|
| ETS Bearbeiten Arbeitsbereich Program                            | mieren Diagnose Extras Fenster     |                           | ~                                                                   |
| 🔞 Projekt schließen 🛛 🖍 Rückgängig                               | Wiederherstellen 🚔 Reports         | Arbeitsbereich 🔻 🚺 Katalo | oge 🔣 Diagnose                                                      |
| Ganzes Projekt 🔻                                                 |                                    | ▲ □ ×                     | Ei Eigenschaften                                                    |
| 🕂 Gruppenadressen hinzufügen 🛛 👻 Lösche                          | n 붗 Programmieren 🔻 🕜 Hilfe 🤌      | Änderungen hervorheben    | 🔅 🗐 🖵 🕦                                                             |
| 🕅 Gebäude 🔸                                                      | 1.1.1 ise smart connect KNX Pro    | ogrammable > Allgemein    | Einstell IP Komme Informa                                           |
| Topologie                                                        | Allgemein                          | AppId                     | ise smart connect KNX Programma                                     |
| Gruppenadressen                                                  |                                    |                           | Physikalische Adresse                                               |
| 🗊 Geräte 🔹                                                       | IP Parameter                       |                           | 1.1 . 1 C Parken                                                    |
| Dynamische Ordner                                                | Nummernparameter                   |                           | Beschreibung                                                        |
| 1.1.1 ise smart connect KNX Programmable                         | Textparameter                      |                           |                                                                     |
| 1.1.2 Schaltaktor blach bA Ka                                    |                                    | -                         |                                                                     |
| <ul> <li>1.1.4 Tastsensor 3 Plus 2fach Flächenschalte</li> </ul> | r                                  |                           | Zuletzt geändert 14.11.2016<br>Letzter Download -<br>Seriennummer - |
|                                                                  |                                    |                           | Status                                                              |
|                                                                  |                                    |                           | Unbekannt -                                                         |
|                                                                  |                                    |                           | Suchen und Ersetzen                                                 |
|                                                                  |                                    |                           | Arbeitsbereiche                                                     |
|                                                                  |                                    |                           | Offene Aufgaben                                                     |
|                                                                  |                                    |                           | Laufende Operationen                                                |
|                                                                  | Kommunikationsobjekte Parame       | eter                      | 🖍 Undo Historie                                                     |
| KNX-USB Interfa + 1.1 Meine Linie                                | 1.1.1 ise smart connect KNX Progra | am                        | Zuletzt verwendeter Arb                                             |

7 Parameter für "ise smart connect KNX Programmable"setzen: siehe Kap. "Konfiguration in der ETS"

| II ETS5™ - KNX connect                   |                  |                                       |                                   | X      |
|------------------------------------------|------------------|---------------------------------------|-----------------------------------|--------|
| ETS Bearbeiten Arbeitsbereich Programm   | nieren Diagnose  | Extras Fenster                        |                                   | ^ ?    |
| 💊 Projekt schließen 🛛 🎸 Rückgängig 🔿     | Wiederherstellen | Reports Arbeits                       | bereich 🔻 📗 Kataloge 🛛 📰 Diagnose |        |
| Ganzes Projekt 🔻                         |                  |                                       | ▲ □ ×                             | <      |
| + Geräte hinzufügen 🔹 🗙 Löschen 🛨 Prog   | rammieren 🔹 🕜    | Hilfe 🥒 Änderungen hervorl            | neben Standardparameter           |        |
| Gebäude                                  | -                |                                       |                                   | $\sim$ |
| X Gewerke                                | 1.1.1 ise smar   | t connect KNX Programma               | able > Textparameter              |        |
| Topologie                                | Allgem           | #1 Name                               | S10-Seriennummer                  |        |
| II Gruppenadressen                       |                  | #1 Wert                               | S10-123456789012                  | \$     |
| E Geräte 🔹                               | IP Para          | #2 Name                               | S10-RSCP-Schlüssel                |        |
| Dynamische Ordner                        | Numm             | #21W-4                                | Cick and Cick and                 |        |
| 1.1.1 ise smart connect KNX Programmable |                  | #2 Wert                               | Sichererschlussel                 |        |
| 1.1.2 Schaltaktor 6fach 6A R             | Textpa           | #3 Name                               | S10-RSCP-Port                     |        |
| 1.1.3 InZennio Z38i                      |                  | #3 Wert                               | 0                                 |        |
|                                          |                  |                                       |                                   |        |
|                                          |                  | • • • • • • • • • • • • • • • • • • • | د                                 | >      |
|                                          | Kommunikation    | sobjekte / Parameter                  |                                   |        |
| KNX-USB Interfa       1.1 Meine Linie    | 1.1.1 ise        | smart connect KNX Program             | Zuletzt verwendeter Arb           |        |

- Text-Parameter: "Seriennummer" und "RSCP-Schlüssel" des S10 Hauskraftwerks <u>Hinweise</u>:
  - Den RSCP-Schlüssel <u>nicht</u> nachträglich ändern!
  - Die Seriennummer muss exakt mit den Eingaben im Menü des
  - S10 Hauskraftwerks übereinstimmen. Dies gilt auch für das Farming!

| S Bearbeiten Arbeitsbereic                          | h Programmieren Diagnos    | e Extras Fenster |                                         |     |
|-----------------------------------------------------|----------------------------|------------------|-----------------------------------------|-----|
| Projekt schließen 🛛 🏠 Rückg                         | ängig 🛛 🐴 Wiederhersteller | Reports          | Arbeitsbereich 🔻 📃 Kataloge 📰 Diagnose  |     |
| nzes Projekt 🔻                                      |                            |                  | ^                                       | ×   |
| Gebäude hinzufügen   🔹 🗙 Lös                        | ichen   🛨 Programmieren 🔻  | 🕜 Hilfe 🥒 Änderu | ngen hervorheben Standardparameter      |     |
| Gebäude •                                           | 1.1.1 ise smart connect K  | NX Programmable  | > Nummernparameter                      |     |
| Gewerke                                             | Allgemein                  | #1 Name          | Schwellwert Batterie 1 EIN (TH_BAT1ON)  | ^   |
| iruppenadressen                                     | ID Parameter               | #1 Wert          | 72                                      | \$  |
| ieräte •                                            | IP Palameter               | #2 Name          | Schwellwert Batterie 1 AUS (TH_BAT1OFF) |     |
| 1.1.1 ise smart connect KN                          | Nummernparameter           | #2 Wert          | 70                                      | \$  |
| 1.1.2 Schaltaktor 6fach 6A                          | Textparameter              | #3 Name          | Schwellwert Batterie 2 EIN (TH_BAT1ON)  |     |
| 1.1.3 InZennio Z38i<br>1.1.4 Tastsensor 3 Plus 2fac |                            | #3 Wert          | 52                                      | ÷   |
|                                                     |                            | #4 Name          | Schwellwert Batterie 2 AUS (TH_BAT2OFF) |     |
|                                                     |                            | #4 Wert          | 50                                      | ÷   |
|                                                     |                            | #5 Name          | Schwellwert Überschuss 1 (TH_SUR1)      |     |
|                                                     |                            | #5 Wert          | 1000                                    | ÷   |
|                                                     |                            | #6 Name          | Schwellwert Uberschuss 2 (TH_SUR2)      | -   |
|                                                     |                            | #6 Wert          | 1000                                    | *   |
|                                                     |                            | #/ Name          | Wallbox Nummer                          | Ξ.  |
|                                                     |                            | #7 Wert          | 1                                       | * v |

- Nummern-Parameter: siehe Kap. "Konfiguration in der ETS"

8 Zuordnungen (in der ETS "Assoziationen") zwischen dem "ise smart connect KNX Programmable" und den Aktoren sowie Sensoren in der Hausinstallation herstellen.

| ETS Bearbeiten Arbeitsbereich Pro     | grammieren Diagr   | nose Extras Fenster            |                |                      |                                       | /   |
|---------------------------------------|--------------------|--------------------------------|----------------|----------------------|---------------------------------------|-----|
| 🗞 Projekt schließen 🛛 🌾 Rückgängig    | 🐴 Wiederherstel    | len 🚔 Reports 📰 Arb            | eitsbereich *  | 🚦 Kataloge 🛛 🔤       | Diagnose                              |     |
| ianzes Projekt 🔻                      |                    |                                |                |                      | ^ □                                   | ×   |
| = Gruppenadressen hinzufügen   🔹 🗙 Lö | ischen   🛨 Program | nmieren 🔹 🅕 Geräteinfo 🔹       |                | ▼ Suchen             |                                       | ρ   |
| Gruppenadressen                       | • ^ Numme          | Name                           | Objektfunktion | Beschreibung         | Gruppenadr                            | re: |
| Dynamische Ordner                     | <b>■‡</b>  1       | Autarkie                       | Anzeigewert    | Autarky              | 0/0/1                                 | 1^  |
| B 0 Meine Hauptgruppe                 | ■‡ 2               | Eigenverbrauch                 | Anzeigewert    |                      |                                       | 1   |
| P9 0/0 Maine Mittalenuera             | ■ <b>‡</b>  3      | Batterie SOC                   | Anzeigewert    | Battery SOC          | 0/0/3                                 | 1   |
|                                       | ■₹ 4               | Leistung PV                    | Anzeigewert    | Power PV             | 0/0/4                                 | 4   |
| Ha 0/0/1 Autarky                      | ■₹ 5               | Leistung Batterie              | Anzeigewert    |                      |                                       | 4   |
| 8 0/0/2 Self Consumption              | ■‡ 6               | Leistung Hausverbrauch         | Anzeigewert    |                      |                                       | 4   |
| 🔀 0/0/3 Battery SOC                   | ■₹ 7               | Leistung Netz                  | Anzeigewert    |                      |                                       | 4   |
| 88 0/0/4 Power PV                     | ■2 8               | Leistung Zusatzleistungsmess.  | Anzeigewert    |                      |                                       | 4   |
| P 0/0/5 Power Patton/                 | ■₹ 9               | Leistung Wallbox               | Anzeigewert    |                      |                                       | 4   |
|                                       | <b>1</b> 0         | Leistung Wallbox Solar         | Anzeigewert    |                      |                                       | 4   |
| 66 0/0/6 Power Home                   | ■₹ 11              | Notstrom Status                | Status und Ste | Emergency Power Sta  | te0/0/11                              | 1   |
| 😫 0/0/7 Power Grid                    | 12                 | Abregelung Status              | Status         |                      |                                       | 1   |
| 🔀 0/0/8 Power Additional              | ■₹ 13              | Fehler-Status                  | Status         |                      |                                       | 1   |
| 8 0/0/9 Power Wallbox                 | <b>1</b> 4         | Fehlertext                     | Text           |                      |                                       | 1   |
| 99 0/0/10 Power Wallbox Solar         | 15                 | Batterie voll                  | Schalten       |                      | i i i i i i i i i i i i i i i i i i i | 1   |
|                                       | <b>1</b> 6         | Batterie leer                  | Schalten       |                      |                                       | 1   |
| 53 0/0/11 Emergency Power State       | 17                 | Batterie-Schwellwertschalter 1 | Schalten       | Battery Adjustable 1 | 0/0/17                                | 1   |
| 0/0/12 Derating State                 | 18                 | Batterie-Schwellwertschalter 2 | Schalten       |                      |                                       | 1   |
| 🔀 0/0/13 Error State                  | ■₹ 19              | Überschuss-Schalter 1          | Schalten       | Switch Surplus 1     | 0/0/19                                | 1   |
| 88 0/0/14 Error Message               | ■2 20              | Überschuss-Schalter 2          | Schalten       |                      |                                       | 1   |
| 29 0/0/15 Battery Full                | 21                 | Wärmepumpe Grün                | SGReady grün/  |                      |                                       | 1   |
| Verbinden mit 0/                      | 1/15 Batteny Full  | Wärmepumpe Rot                 | SGReady rot/v  |                      |                                       | 1   |
| ES 0/0/16 Bat + verbinden mit 0/0     | y 15 bottery run   | Wallbox SOC                    | Status         |                      |                                       | 1~  |
| 🔀 0/0/17 Batter Adjustable 1          | ¢                  |                                |                |                      |                                       | >   |
| 29 0/0/18 Ratten/ Adjustable 2        | ✓ Kommunika        | ationsobjekte Parameter        |                |                      |                                       |     |

- 9 Ggf. physikalische KNX-Adresse programmieren:
  - Rechtsklick auf "ise smart connect KNX Programmable", "Programmieren" und anschließend "Physikalische Adresse" wählen.
  - Programmierknopf am *KNX Connect* drücken, wenn dazu aufgefordert wird

- **10** Gruppenadressen und Konfiguration herunterladen:
  - Rechtsklick auf "ise smart connect KNX Programmable", "Programmieren" und anschließend "Applikationsprogramm" wählen.

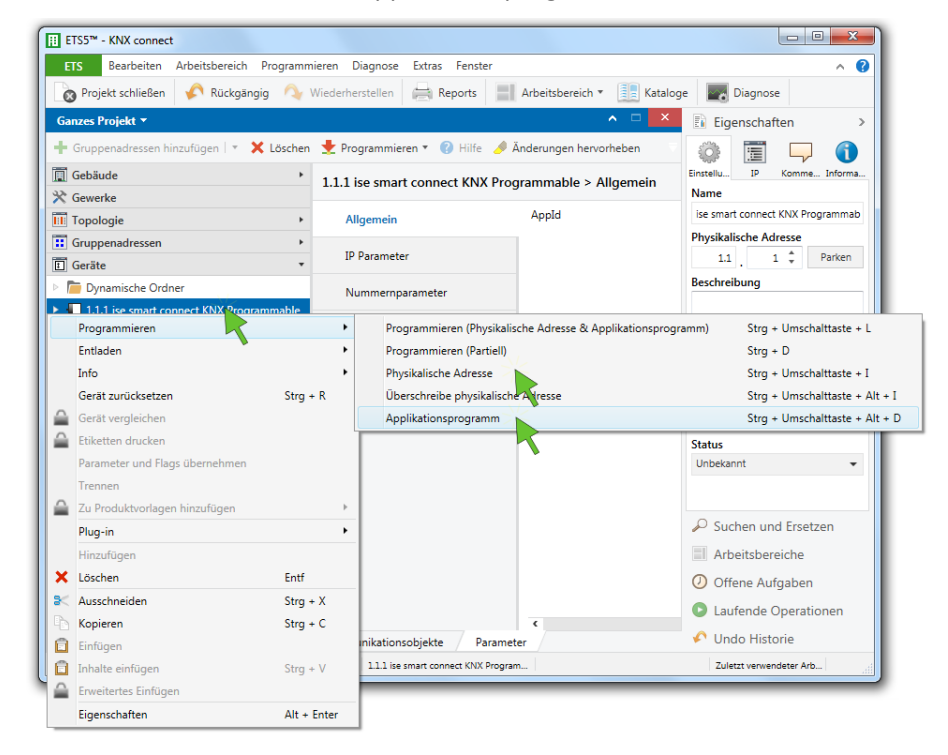

- **11** Das *KNX Connect* wird anschließend automatisch neu gestartet (Dauer: ca. 3 Minuten).
- **12** Ggf. Gruppenadressen und Konfiguration zu anderen Busteilnehmern herunterladen.

# 6 Funktionen und Datenpunkte in der ETS

# 6.1 Anzeigewerte

|    | Datenpunkt                        | Format | Beschreibung                                                                                                    |
|----|-----------------------------------|--------|----------------------------------------------------------------------------------------------------|
| 1  | Autarkie                          | 5.001  | aktueller Autarkiegrad in Prozent                                                                                                    |
| 2  | Eigenverbrauch                    | 5.001  | aktueller Eigenverbrauch in Prozent                                                                                                    |
| 3  | Batterie SOC                      | 5.001  | aktueller Batterieladestatus in Prozent                                                                                                    |
| 4  | Leistung PV                       | 14.056 | aktuelle Leistung der Solaranlage                                                                                                    |
| 5  | Leistung Batterie                 | 14.056 | <ul> <li>aktuelle Batterieleistung:</li> <li>positives Vorzeichen (+) = Laden der Batterie</li> <li>negatives Vorzeichen (-) = Entladen der Batterie</li> </ul> |
| 6  | Leistung Hausverbrauch            | 14.056 | aktueller Hausverbrauch                                                                                                    |
| 7  | Leistung Netz                     | 14.056 | <ul> <li>aktuelle Netzleistung:</li> <li>positives Vorzeichen (+) = Netzbezug</li> <li>negatives Vorzeichen (-) = Netzeinspeisung</li> </ul>                    |
| 8  | Leistung<br>Zusatzleistungsmesser | 14.056 | aktuelle Leistung aller Zusatzleistungsmesser                                                                                                    |
| 9  | Leistung Wallbox                  | 14.056 | aktuelle Leistung aller Wallboxen                                                                                                    |
| 10 | Leistung Wallbox Solar            | 14.056 | aktueller Leistungsanteil aller Wallboxen aus<br>Solarstrom                                                                                                    |

## 6.2 Statuswerte

|    | Datenpunkt        | Format | Beschreibung                                                                                                    |
|----|-------------------|--------|----------------------------------------------------------------------------------------------------|
| 11 | Notstrom Status   | 1.002  | <ul> <li>1 = Notstrommodus oder Inselbetrieb ist aktiv</li> <li>0 = Normalbetrieb</li> <li>Üblicherweise schaltet das S10 selbstständig in den</li> <li>Notstrommodus wenn dies erforderlich ist.</li> <li>Durch Schreiben dieses Datenpunktes kann das S10</li> <li>aktiv in den Inselbetrieb bzw. zurück in den</li> <li>Normalbetrieb gebracht werden. Dadurch wird das S10</li> <li>vom Stromnetz getrennt bzw. wieder verbunden.</li> </ul> |
| 12 | Abregelung Status | 1.002  | 1 = die Ausgangsleistung des S10 wird abgeregelt, da<br>die maximale Einspeisung erreicht ist<br>0 = dieser Fall ist nicht eingetreten                                                                                                    |

# 6.3 Fehlerbehandlung

| Datenpunkt F |               | Format | Beschreibung                                                                       |
|--------------|---------------|--------|------------------------------------------------------------------------------------|
| 13           | Fehler-Status | 1.002  | 1 = Fehler im S10 aufgetreten<br>0 = kein Fehler aufgetreten                       |
| 14           | Fehler-Text   | 16.001 | Dieser Text beinhaltet nacheinander die Meldungen zu<br>den aufgetretenen Fehlern. |

# 6.4 Schwellwertschalter

|    | Datenpunkt                     |       | Beschreibung                                                                                                    |
|----|--------------------------------|-------|----------------------------------------------------------------------------------------------------|
| 15 | Batterie voll                  | 1.001 | <ul> <li>1 = Batterie voll</li> <li>0 = Batterie nicht voll</li> <li>Es können z. B. zusätzliche Verbraucher eingeschaltet<br/>werden, wenn die Batterie voll ist, um den<br/>gespeicherten Strom sinnvoll zu verbrauchen.</li> <li>Schaltet bei SOC = 98% auf 1 und bei 96% wieder auf 0.</li> </ul>                                                                                                    |
| 16 | Batterie leer                  | 1.001 | <ul> <li>1 = Batterie leer</li> <li>0 = Batterie nicht leer</li> <li>Es lässt sich z.B. ein Verbraucher aktiv abschalten</li> <li>(Öffner-Kontakt im Aktor), wenn die Batterieladung</li> <li>dem Ende entgegen geht. Dieser kann ggf. auch über</li> <li>eine Einschaltverzögerung im Aktor wieder</li> <li>eingeschaltet werden.</li> <li>Schaltet bei SOC = 3% auf 1 und bei 5% wieder auf 0.</li> </ul>                                                                 |
| 17 | Batterie-Schwellwertschalter 1 | 1.001 | Schaltet ab einem Batterie-Ladezustand von<br>"TH_BAT1ON" auf 1 und bei und unter einem Batterie-<br>Ladezustand von "TH_BAT1OFF" wieder auf 0.<br>Mit diesem Datenpunkt lassen sich z. B. Verbraucher<br>bei einem bestimmten Batterie-Ladezustand<br>einschalten und so lange betreiben, bis der Batterie-<br>Ladezustand auf einen bestimmten Wert abgesunken<br>ist.                                                                                                    |
| 18 | Batterie-Schwellwertschalter 2 | 1.001 | Schaltet ab einem Batterie- Ladezustand von<br>"TH_BAT2ON" auf 1 und bei und unter einem Batterie-<br>Ladezustand von "TH_BAT2OFF" wieder auf 0.<br>Vgl. Batterie-Schwellwertschalter 1.                                                                                                    |
| 19 | Überschuss-Schalter 1          | 1.001 | Besteht für länger als 1 Minute ein Überschuss von<br>"TH_SUR1" in Watt, wird Überschuss-Schalter 1<br>(Datenpunkt 19) eingeschaltet. Ein geschalteter<br>Verbraucher kann über die ETS eingeschaltet werden.<br>Dadurch sinkt der Überschuss um die momentane<br>Leistungsaufnahme des geschalteten Verbrauchers.<br>Besteht für 10 Minuten kein Überschuss mehr, wird<br>Überschuss-Schalter 1 ausgeschaltet. Ein geschalteter<br>Verbraucher wird dadurch ausgeschaltet. |

| Datenpunkt Fo |                       | Format | Beschreibung                                                                                                    |
|---------------|-----------------------|--------|----------------------------------------------------------------------------------------------------|
| 20            | Überschuss-Schalter 2 | 1.001  | Besteht für länger als 1 Minute ein Überschuss von<br>"TH_SUR2" in Watt während Überschuss-Schalter 1<br>bereits eingeschaltet ist, wird Überschuss-Schalter 2<br>(Datenpunkt 20) eingeschaltet. Ein geschalteter<br>Verbraucher kann über die ETS eingeschaltet werden.<br>Dadurch sinkt der Überschuss um die momentane<br>Leistungsaufnahme des geschalteten Verbrauchers.<br>Besteht für 8 Minuten kein Überschuss mehr, wird<br>Überschuss-Schalter 2 ausgeschaltet. Ein geschalteter<br>Verbraucher wird dadurch ausgeschaltet. |

# 6.5 SG Ready

| Datenpunkt For |                 | Format | Beschreibung                                |
|----------------|-----------------|--------|---------------------------------------------|
| 21             | Wärmepumpe Grün | 1.002  | Signal für SG Ready: Grün/verstärkter Modus |
| 22             | Wärmepumpe Rot  | 1.002  | Signal für SG Ready: Rot/verminderter Modus |

# 6.6 Fahrzeugladegerät "Wallbox" der E3/DC GmbH

|    | Datenpunkt             | Format | Beschreibung                                                                                                    |
|----|------------------------|--------|----------------------------------------------------------------------------------------------------|
| 23 | Wallbox SOC            | 5.001  | Ladezustand des an die Wallbox angeschlossenen<br>Fahrzeugs.<br><u>Hinweis:</u><br>Bitte beachten Sie, dass es die Kommunikationsschnitt-<br>stelle der Fahrzeuge zurzeit nicht ermöglicht, den<br>tatsächlichen Ladezustand auszulesen.<br>Stattdessen wird der in der Wallbox manuell gesetzte<br>und fortgeschriebene Ladezustand ausgegeben! |
| 24 | Wallbox lädt           | 1.002  | 1 = Wallbox lädt<br>0 = Wallbox lädt nicht                                                                                                    |
| 25 | Wallbox Lade-Freigabe  | 1.002  | 1 = Laden des Fahrzeugs freigegeben<br>0 = Laden des Fahrzeugs gesperrt<br>Dieser Datenpunkt kann beschrieben werden, um das<br>Laden des Fahrzeugs freizugeben oder zu stoppen.                                                                                                    |
| 26 | Wallbox Sonnenmodus    | 1.002  | <ul> <li>1 = Sonnenmodus aktiv</li> <li>0 = Mischmodus</li> <li>Dieser Datenpunkt kann beschrieben werden, um den<br/>Sonnen- oder den Mischmodus zu aktivieren.</li> <li><u>Hinweis:</u></li> <li>Der Sonnenmodus kann nur gestartet werden, wenn<br/>genügend Solarleistung vorhanden ist!</li> </ul>                                          |
| 27 | Wallbox Schuko-Stecker | 1.002  | 1 = Schuko-Steckdose aktivieren<br>0 = Schuko-Steckdose deaktivieren<br>Dieser Datenpunkt kann beschrieben werden, um die<br>Schuko-Steckdose ein- oder auszuschalten.                                                                                                    |

# 6.7 Energiemanagement

|    | Datenpunkt              | Format | Beschreibung                                                                                                    |
|----|-------------------------|--------|----------------------------------------------------------------------------------------------------|
| 29 | Wetterbasiertes Laden   | 1.002  | <ul> <li>1 = Vor zu erwartendem Sonnenschein die<br/>Ladekapazität zurückhalten, um erst während des<br/>Sonnenscheins zu laden und so die maximale<br/>Sonnenenergie auszunutzen.</li> <li>0 = Dieses Verfahren nicht anwenden.</li> <li>Dieser Datenpunkt kann beschrieben werden um das<br/>wetterbasierte Laden zu aktivieren oder zu<br/>deaktivieren. Bitte beachten Sie, dass die<br/>Wetterprognosen nur entweder für das wetterbasierte<br/>Laden oder für SG-Ready verwendet werden können.</li> <li>Kontrollieren Sie ggf. die Einstellungen im S10<br/>Hauskraftwerk.</li> </ul> |
| 30 | Warten auf Sonnenschein | 1.002  | <ul> <li>1 = Es wird Ladekapazität zurückgehalten, damit der<br/>erwartete Sonnenschein maximal ausgenutzt werden<br/>kann. Dies ist nötig, wenn die maximale Einspeisung<br/>begrenzt ist.</li> <li>0 = Es wird zurzeit keine Ladekapazität zurückgehalten.</li> </ul>                                                                                                    |

# 7 Konfiguration in der ETS

# 7.1 Eigenschaften

| Parameter                       | Beschreibung                                                                                                    | Beispiel      |
|---------------------------------|----------------------------------------------------------------------------------------------------|---------------|
| IP-Adresse automatisch beziehen | Empfohlene Einstellung.<br>Die IP-Adresse des KNX-Gateways wird<br>automatisch per DHCP vom Router bezogen. Es<br>sind keine weiteren IP-Einstellungen notwendig. |               |
| Feste IP-Adresse verwenden      | Stellen Sie auch die nächsten drei Eigenschaften<br>ein, um eine feste IP-Adresse zu verwenden:                                                                   |               |
| IP-Adresse                      | Die IP-Adresse des KNX-Gateways.                                                                                                    | 192.168.1.12  |
| Subnetzmaske                    | Verwenden Sie eine zur IP-Adresse<br>passende Subnetzmaske.                                                                                                    | 255.255.255.0 |
| Standard-Gateway                | Die private Adresse des<br>Internetrouters.                                                                                                    | 192.168.1.1   |

## 7.2 IP-Parameter

| Parameter      | Beschreibung                                                                                                    | Beispiel |
|----------------|----------------------------------------------------------------------------------------------------|----------|
| S10-IP-Adresse | Standard-Wert: 0.0.0.0<br>Im Normalfall sollte der Standard-Wert genutzt<br>werden. Die Einstellung wird in diesem Fall<br>automatisch gefunden.<br><u>Hinweis:</u><br>Feste IP-Adressen werden <u>nicht</u> empfohlen.<br>Falls Sie dennoch eine feste IP-Adresse<br>verwenden wollen, tragen Sie diese IP-Adresse<br>hier ein. | 0.0.0.0  |

#### 7.3 Text-Parameter

Die Text-Parameter, die hier eingetragen werden, müssen exakt so im S10 Hauskraftwerk eingegeben worden sein (siehe die Installationsanleitungen der Hauskraftwerke S10 E und S10 MINI).

| Parameter          | Beschreibung                                                                                                    | Beispiel              |
|--------------------|----------------------------------------------------------------------------------------------------|-----------------------|
| S10-Seriennummer   | Tragen Sie hier die Seriennummer des Gerätes<br>ein, mit dem eine Verbindung hergestellt werden<br>soll.                            | S10-<br>991234567890  |
| S10-RSCP-Schlüssel | Der im S10 eingestellte Schlüssel für die<br>RSCP-Verschlüsselung.<br><u>Hinweis</u> :<br>• Achten Sie darauf, die gleichen Zeichen | SichererSchlüs<br>sel |

| Parameter     | Beschreibung                                                                                                    | Beispiel |
|---------------|----------------------------------------------------------------------------------------------------|----------|
|               | <ul> <li>einzugeben wie am S10 Hauskraftwerk.</li> <li>Verwenden Sie nur Zeichen, die auf der<br/>virtuellen Tastatur des S10 Hauskraftwerks<br/>zur Verfügung stehen!</li> </ul>                              |          |
| S10-RSCP-Port | Standard-Wert: 0<br>Im Normalfall (wenn keine feste IP-Adresse<br>verwendet wird) sollte der Standard-Wert<br>genutzt werden. Die Einstellung wird in diesem<br>Fall automatisch gefunden.<br><u>Hinweis</u> : | 0        |
|               | Feste IP-Adressen werden <u>nicht</u> empfohlen.Falls Sie dennoch eine feste IP-Adresseverwenden wollen, tragen Sie den TCP-Port derS10-Steuerung ein:Einzelgerät: → Port 5033Farm-Steuerung: → Port 5034      | (5033)   |

# 7.4 Nummern-Parameter

| Parameter                                                                                | Beschreibung                                                                                                    | Beispiel |
|------------------------------------------------------------------------------------------|----------------------------------------------------------------------------------------------------|----------|
| Schwellwert Batterie 1 EIN<br>(TH_BAT1ON),<br>Schwellwert Batterie 1 AUS<br>(TH_BAT1OFF) | Einschalt- und Ausschalt-Schwellwert in Prozent<br>SOC für Batterie-Schwellwertschalter 1<br>(Datenpunkt 17)<br>Gültige Werte liegen zwischen 0 und 100. Der<br>Einschalt-Schwellwert (TH_BAT1ON) muss immer<br>größer als der Ausschalt-Schwellwert<br>(TH_BAT1OFF) sein.                                                                                                    | 90<br>70 |
| Schwellwert Batterie 2 EIN<br>(TH_BAT2ON),<br>Schwellwert Batterie 2 AUS<br>(TH_BAT2OFF) | Einschalt- und Ausschalt-Schwellwert in Prozent<br>SOC für Batterie-Schwellwertschalter 2<br>(Datenpunkt 18)<br>Gültige Werte liegen zwischen 0 und 100. Der<br>Einschalt-Schwellwert (TH_BAT2ON) muss immer<br>größer als der Ausschalt-Schwellwert<br>(TH_BAT2OFF) sein.                                                                                                    | 52<br>50 |
| Schwellwert Überschuss 1<br>(TH_SUR1)                                                    | Besteht für länger als 1 Minute ein Überschuss<br>von TH_SUR1 in Watt, wird Überschuss-Schalter 1<br>(Datenpunkt 19) eingeschaltet. Dadurch sinkt der<br>Überschuss um den Wert eines geschalteten<br>Verbrauchers.<br>Besteht für 10 Minuten kein Überschuss mehr,<br>wird Überschuss-Schalter 1 ausgeschaltet. Ein<br>geschalteter Verbraucher wird dadurch<br>ausgeschaltet.<br>Im Normalfall sollte der eingestellte Wert der<br>Leistung des geschalteten Verbrauchers<br>entsprechen. | 1000     |

| Parameter                             | Beschreibung                                                                                                    | Beispiel |
|---------------------------------------|----------------------------------------------------------------------------------------------------|----------|
| Schwellwert Überschuss 2<br>(TH_SUR2) | Der Überschuss-Schalter 2 wird nur aktiv, wenn<br>bereits Überschuss-Schalter 1 eingeschaltet ist.<br>Besteht für länger als 1 Minute ein Überschuss<br>von TH_SUR2 in Watt während Überschuss-<br>Schalter 1 bereits eingeschaltet ist, wird<br>Überschuss-Schalter 2 (Datenpunkt 20)<br>eingeschaltet. Dadurch sinkt der Überschuss um<br>den Wert eines geschalteten Verbrauchers.<br>Besteht für 8 Minuten kein Überschuss mehr,<br>wird Überschuss-Schalter 2 ausgeschaltet. Ein<br>geschalteter Verbraucher wird dadurch<br>ausgeschaltet.<br>Im Normalfall sollte der eingestellte Wert der<br>Leistung des geschalteten Verbrauchers<br>entsprechen. | 1000     |
| Wallbox Nummer                        | Nummer der Wallbox (1 bis 6), die auf dem<br>KNX-Bus verfügbar sein soll.<br>Ist keine oder nur eine Wallbox vorhanden, kann<br>der Standardwert 1 verwendet werden.                                                                                                    | 1        |

# 8 Störabhilfe

i

#### Hinweis zum Start- bzw. Neustart-Verhalten des KNX Connect:

Während des Starts bzw. Neustarts des Gerätes (ca. 3 Minuten ab dem Einschalten/Neustart) sowie während eines Updates, treten weitere Zustände auf. Dies ist normal.

In dieser Zeit ist das Gateway zwischen dem S10 und dem KNX-Bus nicht aktiv. Es werden keine Zustände zwischen dem KNX-Bus und dem S10 ausgetauscht.

| Zustand                                            | Ursache                                     | Behebung                                                                                                    |
|----------------------------------------------------|---------------------------------------------|----------------------------------------------------------------------------------------------------|
| LED "APP" leuchtet<br>durchgehend                  | Normalbetrieb                               | _                                                                                                    |
| LED "COM" leuchtet<br>durchgehend                  | Normalbetrieb                               | -                                                                                                    |
| LED "COM" blinkt in<br>unregelmäßigen<br>Abständen | Datenübertragung                            | _                                                                                                    |
| LED "APP" blinkt 1x,<br>2 Sekunden Pause           | Das S10 ist im Netzwerk<br>nicht erreichbar | <ul> <li>Überprüfen Sie, ob das S10 eingeschaltet<br/>ist.</li> <li>Überprüfen Sie die Kabelverbindung zum<br/>S10.</li> <li>Überprüfen Sie die über die ETS eingestellte<br/>Seriennummer des S10. Diese muss<br/>16-stellig sein.</li> <li>Falls Sie eine feste IP-Adresse verwenden: <ul> <li>Stellen Sie sicher, dass das S10 noch<br/>immer die gleiche feste IP-Adresse hat.</li> <li>Überprüfen Sie die über die ETS<br/>eingestellte IP-Adresse des S10.</li> <li>Warten Sie 30 Sekunden auf einen<br/>erneuten automatischen<br/>Verbindungsversuch.</li> </ul> </li> </ul> |
| LED "APP" blinkt 2x,<br>2 Sekunden Pause           | Verbindung zum S10 ist<br>nicht möglich     | <ul> <li>Falls Sie eine feste IP-Adresse verwenden:         <ul> <li>Überprüfen Sie die mit der ETS<br/>eingestellte S10-IP-Adresse und den<br/>S10-RSCP-Port.</li> <li>Warten Sie 30 Sekunden auf einen<br/>erneuten automatischen<br/>Verbindungsversuch.</li> </ul> </li> </ul>                                                                                                    |
| LED "APP" blinkt 3x,<br>2 Sekunden Pause           | Verbindung wird vom S10<br>nicht akzeptiert | <ul> <li>Stellen Sie in der ETS und dem S10 den<br/>gleichen Schlüssel für die RSCP-<br/>Verschlüsselung ein.</li> <li>Falls Sie eine feste IP-Adresse verwenden:         <ul> <li>Überprüfen Sie die mit der ETS<br/>eingestellte S10-IP-Adresse und den</li> </ul> </li> </ul>                                                                                                    |

| Zustand                                                            | Ursache                                      | Behebung                                                                                                    |
|--------------------------------------------------------------------|----------------------------------------------|----------------------------------------------------------------------------------------------------|
|                                                                    |                                              | S10-RSCP-Port.                                                                                                    |
| LED "APP" blinkt 4x,<br>2 Sekunden Pause                           | Konfigurationsfehler in der<br>ETS           | <ul> <li>Überprüfen Sie alle über die ETS<br/>eingestellten Parameter.</li> </ul>                                                                                                    |
| LED "COM" ist dauerhaft aus.                                       | Keine Kommunikation auf<br>dem KNX-Bus       | <ul> <li>Überprüfen Sie, ob das KNX-Buskabel<br/>korrekt angeschlossen wurde.</li> </ul>                                                                                                    |
| LED "APP" blinkt<br>durchgehend ohne Pause                         | Gerät läuft nicht an.                        | <ul> <li>Programmieren Sie eine KNX-Bus-Adresse<br/>mit der ETS.</li> <li>Laden Sie die korrekte Datenpunktliste und<br/>Programmieren Sie das<br/>"Applikationsprogramm" mit der ETS.</li> <li>Sollte dieser Zustand während des Betriebs<br/>des Gerätes auftreten und länger als 3<br/>Minuten bestehen, wenden Sie sich an den<br/>Technischen Support der E3/DC GmbH.</li> </ul> |
| LED "APP" ist dauerhaft<br>erloschen                               | Softwarefehler oder<br>Reboot                | <ul> <li>Das Gerät startet automatisch neu.<br/>Warten Sie mindestens 3 Minuten.</li> <li>Sollte der Fehler nach 3 Minuten noch<br/>bestehen, wenden Sie sich an den<br/>Technischen Support der E3/DC GmbH.</li> </ul>                                                                                                    |
| Beide LED (LED "APP"<br>und LED "COM") sind<br>dauerhaft erloschen | KNX Connect wird nicht mit<br>Strom versorgt | <ul> <li>Falls beide LED dauerhaft erloschen sind,<br/>überprüfen Sie die Stromversorgung.</li> </ul>                                                                                                    |